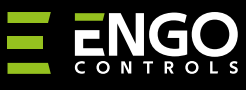

# Інтрнет-термостат (WI-FI)

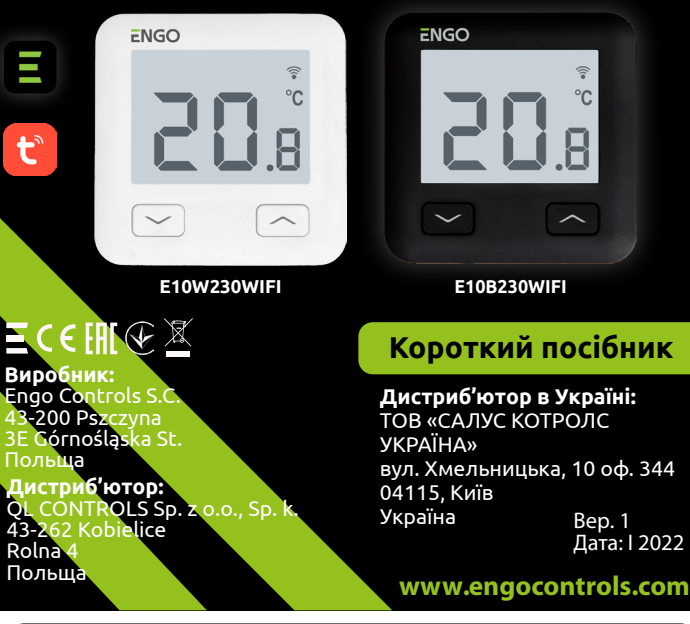

**E 10** 

E10 — дротовий терморегулятор із модулем Wi-Fi та Bluetooth. Забезпечує економне та екологічне керування будь-яким типом обладнання в системах опалення. Дозволяє віддалене керування системою опалення за допомогою додатка ENGO Smart / Tuya Smart з інтуїтивно зрозумілим меню та безліччю корисних функцій. Програмування E10 дозволяє адаптувати робочий цикл системи опалення відповідно до денного ритму користувача. Модель доступна в білому та чорному кольорах.

#### Сертифікат відповідності

Виріб відповідає Директивам 2014/53/EU, 2011/65/EU, ДСТУ ІЕС 60335-1:2015 та ДСТУ EN 55014-1 :2016

#### Технічні дані

| Живлення                    | 230В АС 50Гц                                                    |
|-----------------------------|-----------------------------------------------------------------|
| Макс. навантаження          | 3(1)A                                                           |
| Діапазон регулювання темп.  | 1 – 45°C                                                        |
| Точність відображення темп. | 0,1°C                                                           |
| Алгоритм управління         | ТРІ або Гістерезис (від 0.1°С до 0.5°С)                         |
| Зв'язок                     | WiFi 2,4 ГГц, Bluetooth                                         |
| Вхід S1 і S2                | температура підлоги<br>або вимірювання температури повітря      |
| Вихід керування             | СОМ / NO (безпотенційний)                                       |
| Рівень захисту              | IP30                                                            |
| Розміри                     | 86 х 86 х 39 мм (14 мм товщина після<br>монтажу в коробці ф 60) |

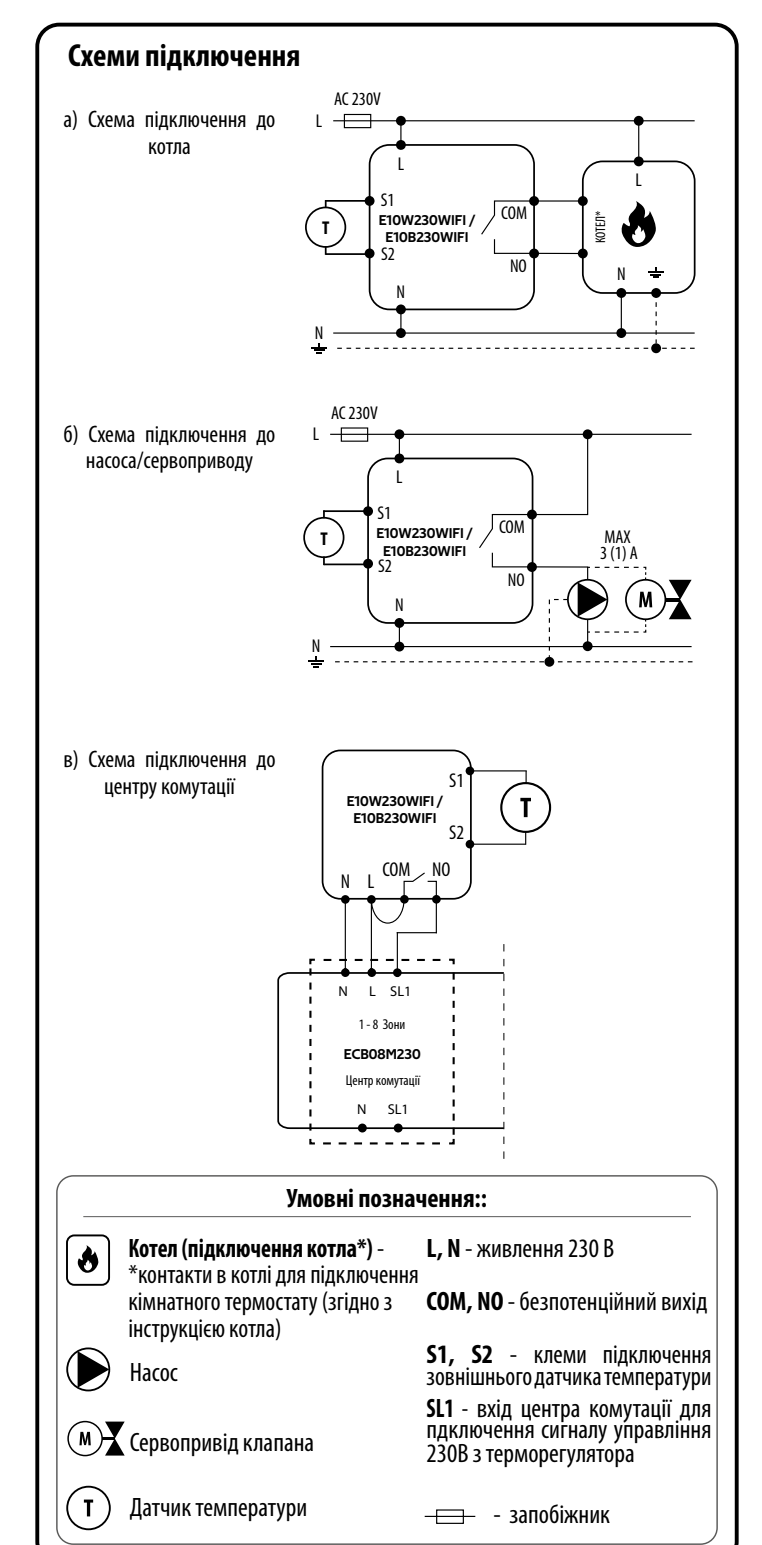

Опис кнопок та піктограм на дисплеї R щ all ≈ \*\* Ŷ 1. Іконка опалення 1. Кнопка "Вниз" 2. Режим антизамерзання 2. Кнопка "Вгору" 3. Кнопка "Рестарт" 3. Індикатор перегріву підлоги З'єднання з Інтернетом 4. 5. З'єднання з Wi-Fi Од. вим. температури 6. 7. Актуальна / задана температура у приміщенні

## Підключення терморегулятора Wi-Fi у додатку

Слід переконатися, що маршрутизатор знаходиться в межах мережі Bluetooth вашого мобільного телефону. Перевірте підключення до Інтернету. Це дозволить скоротити час сполучення пристроїв.

### КРОК 1 - ЗАВАНТАЖИТИ ДОДАТОК ENGO SMART

Завантажте додаток ENGO Smart з сервісу Google Play або Apple App Store та встановіть його на свій мобільний пристрій.

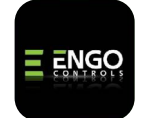

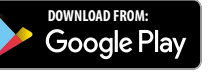

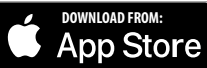

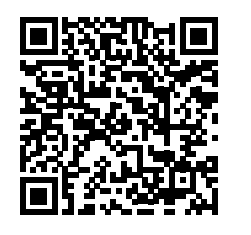

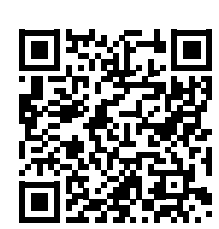

#### КРОК 2 - ЗАРЕЄСТРУВАТИ НОВИЙ ОБЛІКОВИЙ ЗАПИС

Для реєстрації нового облікового запису потрібно виконати такі кроки:

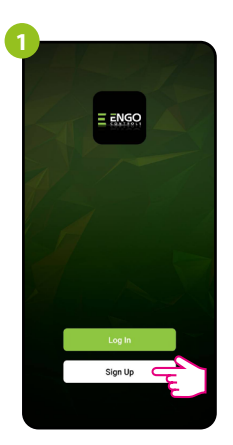

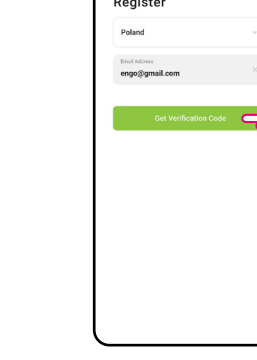

Натиснути «Зареєструватися» щоб створити новий обліковий запис.

Enter Verification Code

Ввести код, отриманий в e-mail. Слід пам'ятати, що код підтвердження дійсний 60 секунд!

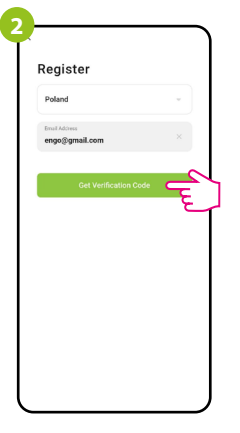

Ввести свою адресу електронної пошти, на яку буде надіслано код підтвердження.

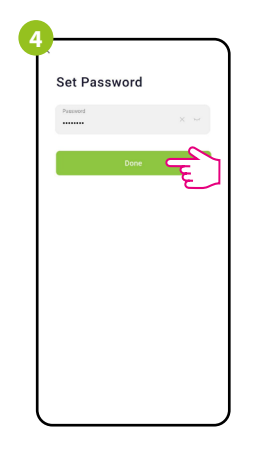

Потім потрібно встановити пароль для входу в Engo.

### КРОК 3 - ПІДКЛЮЧИТИ ТЕРМОРЕГУЛЯТОР ДО WI-FI

Після встановлення програми та створення облікового запису необхідно зробити наступні кроки:

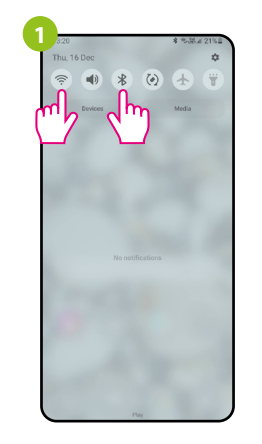

Увімкнути Wi-Fi та Bluetooth на мобільному пристрої. Рекомендується підключитися до мережі Wi-Fi, до якої буде доданий терморегулятор.

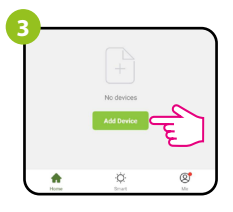

У додатку вибрати: «Додати пристрій».

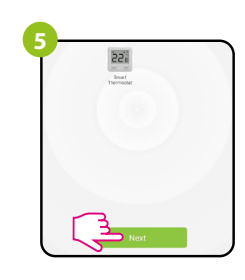

Після виявлення терморегулятора перейти далі.

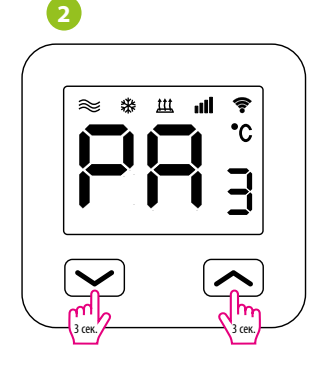

Переконатися, що терморегулятор підключено до живлення. Потім натиснути та утримувати кнопки терморегулятора приблизно 3 секунди, поки на дисплеї не з'явиться напис «РА». Потім відпустити кнопки. Активується режим сполучення.

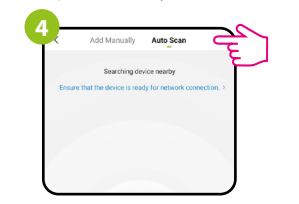

Потім вибрати: «Автоматичне сканування»

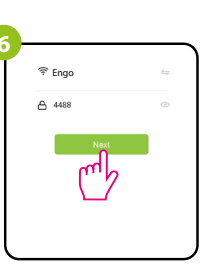

Вибрати мережу Wi-Fi, в якій працюватиме терморегулятор, та ввести пароль цієї мережі.

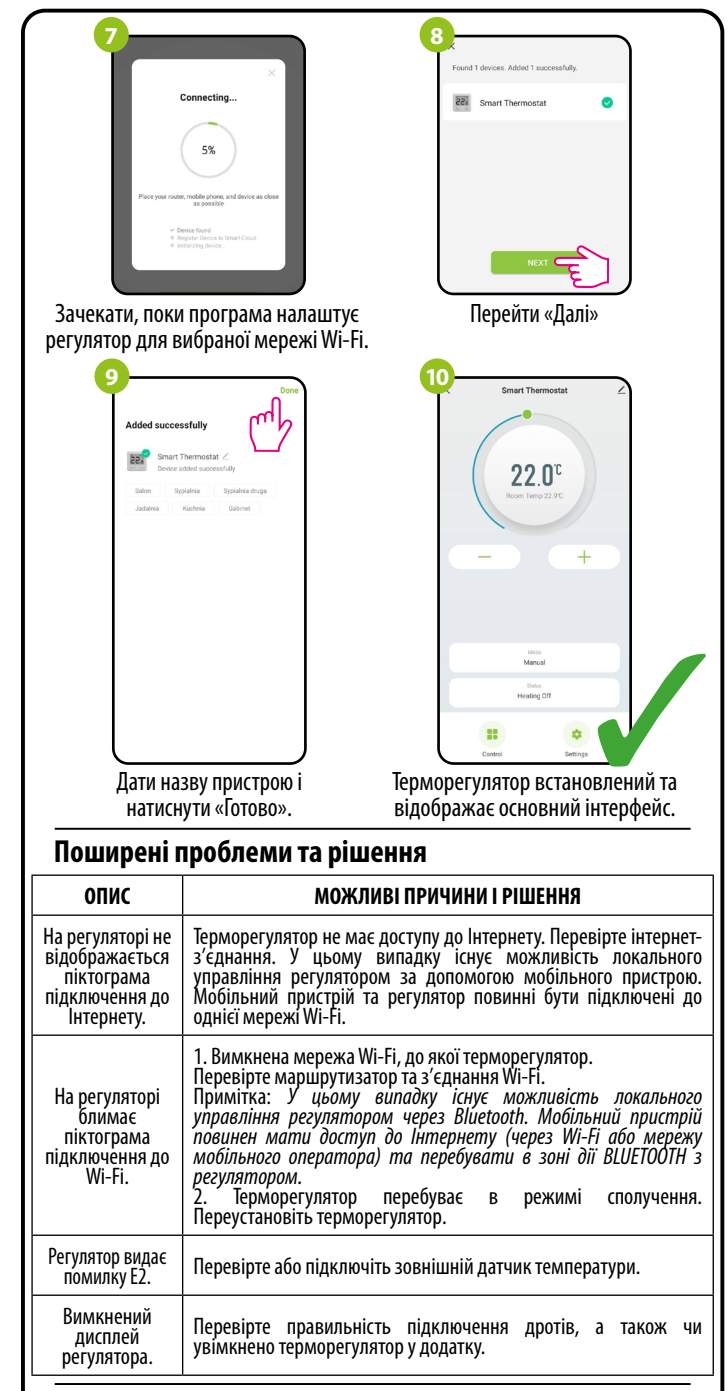

#### Відновлення налаштувань за замовчуванням

Для відновлення налаштувань регулятора за замовчуванням потрібно натиснути кнопки 🗡 +́ 🔨 та утримувати їх приблизно 8 секунд. Відобразиться повідомлення FA. Потім відпустити кнопки. Регулятор перезапуститься, відновляться налаштування за замовчуванням (заводські) та відобразиться головний екран.